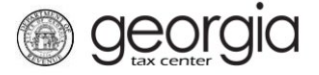

The following documentation provides information on how to import a Non-prepaid 911 Charge account return on Georgia Tax Center (GTC) using an Excel template.

The Excel return template for the Non-prepaid 911 Charge can be found on the Georgia Department of Revenue's website: <u>Tax Templates</u>.

- 1. Navigate to the GTC website (<u>https://gtc.dor.ga.gov</u>), and log into your account.
- 2. Under the Accounts tab, click the Non-prepaid 911 Charge hyperlink.

| ≡ Georgia Tax Center                                                                                                    |                            |        | 😰 Settings 🕐 Help 🔒 Log Off                                            |
|----------------------------------------------------------------------------------------------------|----------------------------|--------|------------------------------------------------------------------------|
| A Home                                                                                                    |                            |        |                                                                        |
| Last logged on<br>Balance: \$0.00                                                                                                    | Alerts There are no alerts |        | I Want To Manage payments and returns Make a payment Manage my credits |
| Accounts Submissions Correspondence                                                                                                    | Names and Addresses        | Logons | Request sales tax exemptions See more links                            |
| Accounts Accounts Solution Solution Accounts Solution Solution Sol |                            |        | View Accounts                                                          |

3. Locate and click the File Return hyperlink for the applicable tax period.

| 🗥 Home 🔸 Account: NPC- |                |                       |             |   |                               |
|------------------------|----------------|-----------------------|-------------|---|-------------------------------|
| Account                |                | Account Alerts        |             | Ê | l Want To                     |
|                        |                | 🗸 There are no alerts |             |   | Make a payment                |
| >                      |                |                       |             |   | Manage my credits             |
| NPC-                   |                |                       |             |   | Manage payments and returns   |
| Balance: \$0.00        |                |                       |             |   | See more links for my account |
|                        |                |                       |             |   |                               |
| Periods Submissions    | Correspondence | Names and Addresses   | Logons      |   |                               |
| Periods                |                |                       |             |   | View Periods                  |
| 31-Jan-2019            | \$0.00         | Generated             | File Return |   |                               |

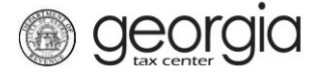

4. Click Yes to "Did you have transactions during this filing period?"

| 1. Determine Form 2. Calculate Total Charge 3. Review Return |                               |
|--------------------------------------------------------------|-------------------------------|
| Determine Form                                               |                               |
| Determine Form                                               |                               |
| For the period beginning 1/1/2019 and ending 1/31/2019:      |                               |
| Did you have transactions during this filing period?         |                               |
| Required                                                     |                               |
| Save and Exit Cancel                                         | <pre>Previous Next &gt;</pre> |

5. Click Yes to "Do you have an Excel return you would like to import?"

| 1. Determine Form     2. Calculate Total Charge     3. Review Return |                                         |
|----------------------------------------------------------------------|-----------------------------------------|
| Determine Form                                                       |                                         |
| Determine Form                                                       |                                         |
| For the period beginning 1/1/2019 and ending 1/31/2019:              |                                         |
| Did you have transactions during this filing period?                 |                                         |
| No Yes                                                               |                                         |
| Do you have an Excel return you would like to import?                |                                         |
| No Yes Required                                                      |                                         |
| Save and Exit Cancel                                                 | <pre>     Previous     Next &gt; </pre> |

6. Click the Import Return button.

| 1. Determine Form         2. Calculate Total Charge         3. Review Return  |             |
|-------------------------------------------------------------------------------|-------------|
| Determine Form                                                                |             |
| Determine Form                                                                |             |
| For the period beginning 1/1/2019 and ending 1/31/2019:                       |             |
| Did you have transactions during this filing period?           No         Yes |             |
| Do you have an Excel return you would like to import?                         |             |
| NO TES                                                                        |             |
| Import Return                                                                 |             |
| Save and Exit Cancel                                                          | <pre></pre> |

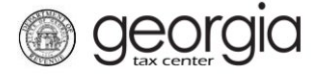

7. Click the **Browse** button to locate the template on your computer. Click the **Import** button.

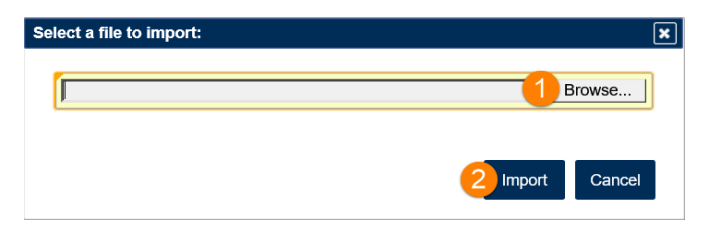

8. Click the Next button.

| 1. Determine Form 2. Calculate Total Charge 3. Review Return |                 |
|--------------------------------------------------------------|-----------------|
| Determine Form                                               |                 |
| Determine Form                                               |                 |
| For the period beginning 1/1/2019 and ending 1/31/2019:      |                 |
| Did you have transactions during this filing period?         |                 |
| Do you have an Excel return you would like to import?        |                 |
| No Yes Import Return                                         |                 |
| Save and Exit Cancel                                         | Previous Next > |

9. The figures on the template will populate on the table on the Calculate Total Charge screen. Existing entries can be copied, deleted, or edited. A new entry can be added in a blank row. Click the **Next** button.

|                                                                                                    | tal Charge                                                                                                    |                                                                                                    |                                                                                                    |                                                                                                    |                                                                   |                                                      |                                                         |           |
|----------------------------------------------------------------------------------------------------|----------------------------------------------------------------------------------------------------|----------------------------------------------------------------------------------------------------|----------------------------------------------------------------------------------------------------|----------------------------------------------------------------------------------------------------|-------------------------------------------------------------------|------------------------------------------------------|---------------------------------------------------------|-----------|
| <ul> <li>Jurisdiction -</li> <li>Unit Type - S<br/>same selecte</li> <li>Total Units - F</li> <li>Report<br/>system</li> <li>Each u</li> <li>Exempt Units</li> </ul> | Select the jurisdict<br>elect the unit type<br>d jurisdiction.<br>Inter the total unit<br>units for the jurisc<br>or authority.<br>Init can only be att<br>- Enter the number | ion (county or city<br>for the selected ju<br>s for the selected<br>liction to which the<br>ributed to one juri<br>er of exempt units | y) from the drop<br>urisdiction. If yo<br>jurisdiction and<br>e unit is attribut<br>isdiction. Do no<br>s for the selecte | down box.<br>u are reporting more<br>l unit type.<br>able, regardless of wi<br>t report the same unit<br>d jurisdiction and unit | than one unit ty<br>hether that juris<br>on multiple row<br>type. | ype in a jurisd<br>sdiction is part<br>ws.<br>Charge | iction, use multiple row<br>t of a multi-jurisdictional | s with th |
| ounscient                                                                                                    |                                                                                                    | Total Onits                                                                                                    |                                                                                                    | Chargeable On                                                                                                    | 1.50                                                              | onarge                                               |                                                         |           |
|                                                                                                    | VOII                                                                                                    |                                                                                                    | 0                                                                                                    |                                                                                                    | 1.50                                                              |                                                      |                                                         |           |
| ×                                                                                                    | Minelese                                                                                                    |                                                                                                    | 0                                                                                                    |                                                                                                    | 1.50                                                              |                                                      |                                                         |           |
| ×                                                                                                    | Wireless                                                                                                    |                                                                                                    |                                                                                                    |                                                                                                    |                                                                   |                                                      |                                                         |           |
|                                                                                                    | Wireless                                                                                                    |                                                                                                    | 0                                                                                                    |                                                                                                    | 1.50                                                              |                                                      |                                                         |           |
|                                                                                                    | Wireless                                                                                                    |                                                                                                    | 0                                                                                                    |                                                                                                    | 1.50                                                              |                                                      |                                                         |           |

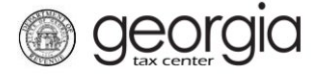

10. Review the return. Click the Submit button.

| 1. Determine Form 2. Calcul          | ate Total Charge 3. Review Return |  |
|--------------------------------------|-----------------------------------|--|
| Review Return                        |                                   |  |
| Non-Prepaid 911 Charge Return Review | it to continue                    |  |
| Charge Detail                        | i to continue.                    |  |
| 1. Total Units                       | 1000                              |  |
| 2. Total Exempt Units                |                                   |  |
| 3. Total Chargeable Units            |                                   |  |
| 4. Unit Rate                         | 1.50                              |  |
| 5. Total Charge                      |                                   |  |
| 6. Vendor's Compensation             |                                   |  |
| 7. Total Amount Due                  |                                   |  |
| 8. Due Date                          | 20-Feb-2019                       |  |

11. Click Yes to confirm the return is true, complete, and ready to be submitted.

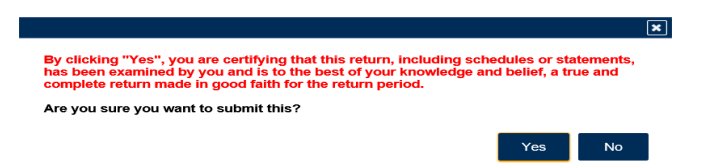

A confirmation page will appear with a confirmation number for the return. If a payment is due, it can be made from this screen.

1. Click the Make a Payment button at the bottom of the confirmation page.

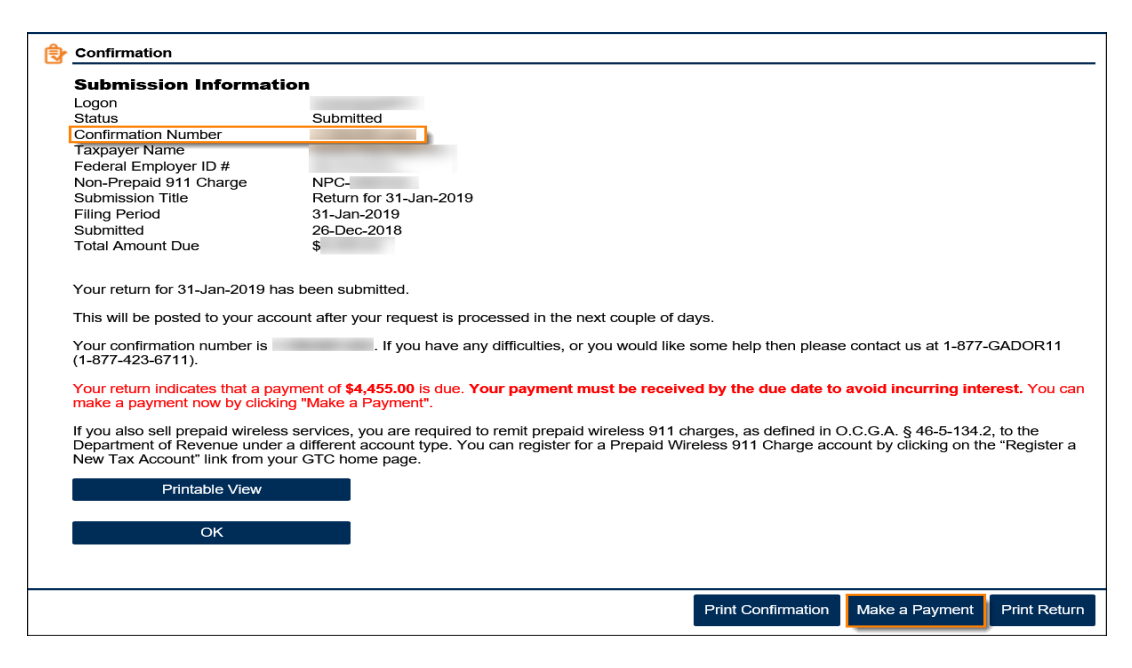

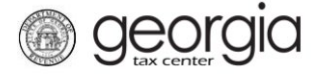

2. Fill out the banking information under the **Payment Channel** section. Confirm the dollar amount of the payment under the **Payment** section. Click the **Submit** button.

| Period                                                                                                    | <u> </u> Payment Channel                |                |
|----------------------------------------------------------------------------------------------------|-----------------------------------------|----------------|
| and the second second se | Туре                                    | Payment Type   |
|                                                                                                    | Direct Debit - US Bank                  | Return Payment |
| NPC-                                                                                                    | Bank Account Type                       | Payment Date   |
| > 31-Jan-2019                                                                                                    | Required 🗸                              | 26-Dec-2018    |
|                                                                                                    |                                         | Required       |
|                                                                                                    | Routing Number                          | Amount         |
|                                                                                                    | Required                                |                |
|                                                                                                    | Account Number                          | Confirm Amount |
|                                                                                                    | Required                                | Required       |
|                                                                                                    | Confirm Account Number                  |                |
|                                                                                                    | Required                                |                |
|                                                                                                    |                                         | -              |
|                                                                                                    | Save this payment channel for future us |                |
|                                                                                                    | No Yes                                  | J              |
|                                                                                                    |                                         |                |
|                                                                                                    |                                         |                |
|                                                                                                    |                                         | Submit Cancel  |

3. Click the **Yes** button to submit the payment.

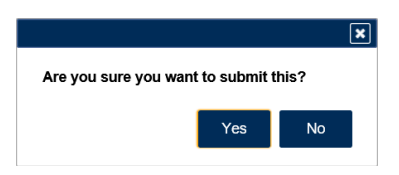

A confirmation page will appear with a confirmation number for the payment. Click the **OK** button.

| Confirmation                                                   |                                                                  |                                                   |                                               |                                                        |                                                                   |
|----------------------------------------------------------------|------------------------------------------------------------------|---------------------------------------------------|-----------------------------------------------|--------------------------------------------------------|-------------------------------------------------------------------|
| Submission li                                                  | nformation                                                       |                                                   |                                               |                                                        |                                                                   |
| Logon                                                          |                                                                  |                                                   |                                               |                                                        |                                                                   |
| Statue                                                         | Su                                                               | omitted                                           |                                               |                                                        |                                                                   |
| Confirmation Numb                                              | Su                                                               | mitted                                            |                                               |                                                        |                                                                   |
| Toxpoyor Nomo                                                  |                                                                  |                                                   |                                               |                                                        |                                                                   |
| Taxpayer Name                                                  | D#                                                               |                                                   |                                               |                                                        |                                                                   |
| Federal Employer I                                             | D#                                                               |                                                   |                                               |                                                        |                                                                   |
| Non-Prepaid 911 C                                              | harge NP                                                         |                                                   |                                               |                                                        |                                                                   |
| Submission Litle                                               | Re                                                               | urn Payment for \$                                |                                               |                                                        |                                                                   |
| Filing Period                                                  | 31-                                                              | Jan-2019                                          |                                               |                                                        |                                                                   |
| Submitted                                                      | 26-                                                              | Dec-2018                                          |                                               |                                                        |                                                                   |
| Payment Amount                                                 | \$                                                               |                                                   |                                               |                                                        |                                                                   |
| Please review the p<br>You may want to pr<br>Your payment requ | bayment request in<br>int a copy for your<br>est confirmation nu | ormation below for your p<br>records.<br>Imber is | ayment to the Depar                           | ment of Revenue.                                       |                                                                   |
| Paid For:                                                      |                                                                  |                                                   |                                               |                                                        |                                                                   |
| Paid From:<br>Payment Amount:                                  |                                                                  |                                                   |                                               |                                                        |                                                                   |
| Payment Date:<br>Submitted Date:                               | 26-Dec-2018<br>26-Dec-2018                                       |                                                   |                                               |                                                        |                                                                   |
| This is only the pay<br>OOPS? If you want<br>make a new one.   | ment request. It is<br>to make a change                          | your responsibility to revio                      | ew your bank stateme<br>payment is still pend | nt to confirm that this tr<br>ng, you can return to ye | ansaction was successful.<br>our account, cancel the payment, and |
| lf you have any que                                            | estions, please con                                              | tact us at 1-877-GADOR <sup>4</sup>               | 1 (1-877-423-6711).                           |                                                        |                                                                   |
| Printal                                                        | ole View                                                         |                                                   |                                               |                                                        |                                                                   |
|                                                                |                                                                  |                                                   |                                               |                                                        |                                                                   |
| (                                                              | DK                                                               |                                                   |                                               |                                                        |                                                                   |
|                                                                |                                                                  | _                                                 |                                               |                                                        |                                                                   |
|                                                                |                                                                  |                                                   |                                               |                                                        |                                                                   |
|                                                                |                                                                  |                                                   |                                               |                                                        |                                                                   |
|                                                                |                                                                  |                                                   |                                               |                                                        |                                                                   |
|                                                                |                                                                  |                                                   |                                               |                                                        | Print Confirmation                                                |
|                                                                |                                                                  |                                                   |                                               |                                                        |                                                                   |
|                                                                |                                                                  |                                                   |                                               |                                                        |                                                                   |